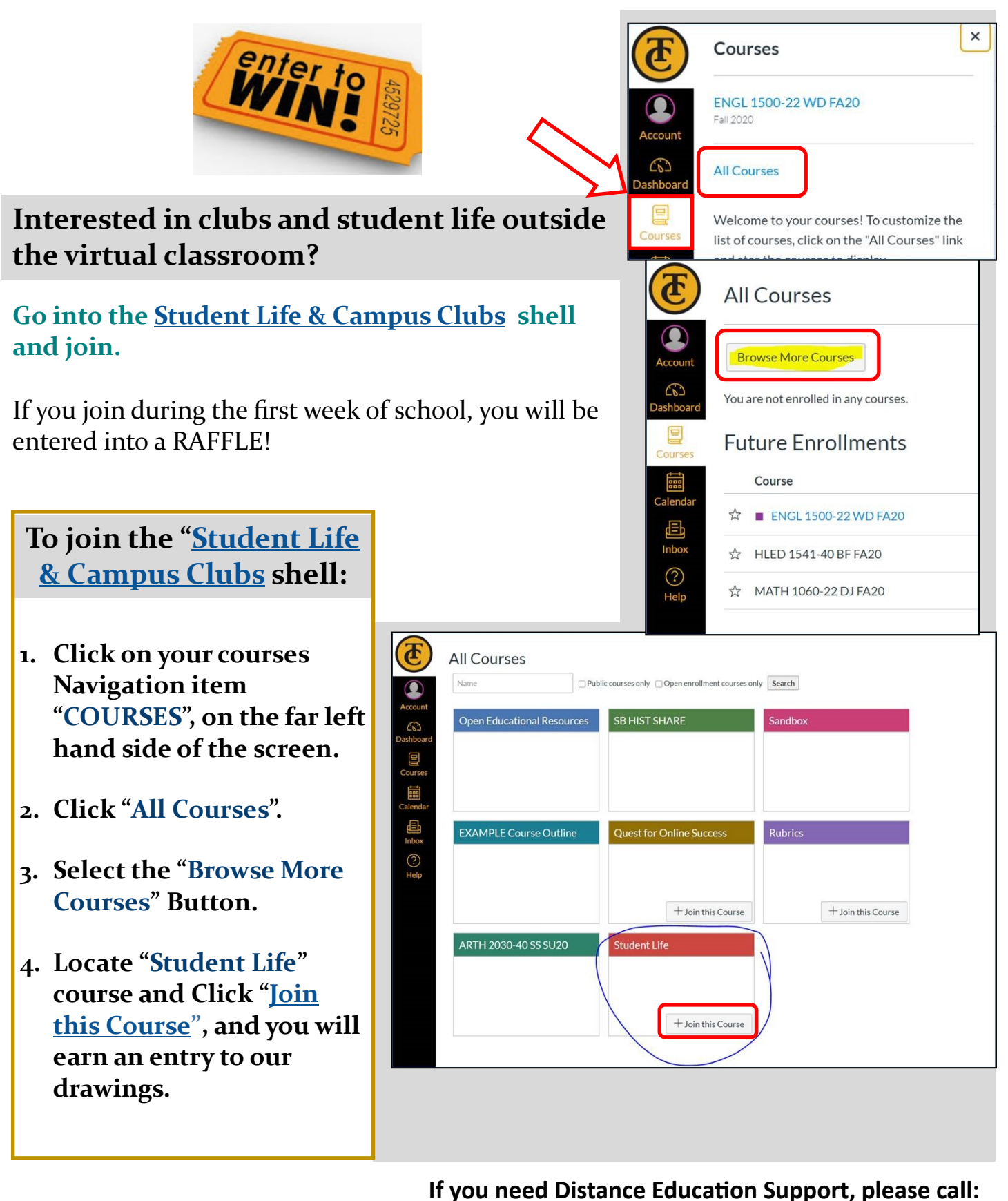

**Distance Education** Going the Distance for our students!

**DE Support Staff** (661) 763-7894

Canvas Support Line– Afterhours 1-866-551-4903